# Instruction – how to add institutional classifiers to a publication's entry

When registering a publication in the VILNIUS TECH eLABa PDB repository, it is <u>necessary</u> to indicate **one value for each** of the two <u>institutional classifications</u>:

- > VILNIUS TECH research priorities and topics
- > Lithuanian intelligent specialization

### 1. Selection of VILNIUS TECH research priorities and topics classifier's value:

In the document entry's section Institutional classifications click +Add.

One of the two classifications can be selected from the pop-out window: select VILNIUS TECH research priorities and topics by clicking on the square icon ( • ) next to it:

| Institutional classifications |                                             |         |            |
|-------------------------------|---------------------------------------------|---------|------------|
| Title                         | Institutional classifiers 3                 | × ote A | Actions    |
| Empty                         | Classifier Select                           |         |            |
| + Add                         | VILNIUS TECH research priorities and topics |         |            |
|                               | Lithuanian intelligent specialization       |         | → Continue |

In the opened window, <u>expand</u> the values of **classification's topic** consistent with the theme of the document being registered:

| ct classifier<br>— Search                           |                            |      |            |             |         |
|-----------------------------------------------------|----------------------------|------|------------|-------------|---------|
| Title                                               |                            |      |            |             |         |
| Code                                                |                            |      |            |             |         |
| Valid                                               | Yes No                     |      |            |             |         |
|                                                     | Search Clear               |      |            |             |         |
|                                                     | Title                      | Code | Valid from | Valid until | Actions |
| Economics Engineering, management and communication |                            | EV   | 2018-06-26 |             |         |
| Environmental a                                     | and energy technologies    | AE   | 2013-01-01 |             |         |
| Fundamental research on materials and processes     |                            | FM   | 2013-01-01 |             |         |
| I formation and                                     | communication technologies | IK   | 2013-01-01 |             |         |
| I echatronics                                       |                            | MC   | 2013-01-01 |             |         |
| ♦ Sustainable bui                                   | lding                      | SD   | 2013-01-01 |             |         |
| ♦ Sustainable trai                                  | nsport                     | TD   | 2013-01-01 |             |         |
| ▶ 1 echnology mail                                  | nagement and economics     | VE   | 2013-01-01 | 2018-06-25  |         |
| _                                                   |                            |      |            |             |         |

| No                           |                                                                        |                                                                                 |                                                                                                    |                                                                                                    |
|------------------------------|------------------------------------------------------------------------|---------------------------------------------------------------------------------|----------------------------------------------------------------------------------------------------|----------------------------------------------------------------------------------------------------|
| ch Clear                     |                                                                        |                                                                                 |                                                                                                    |                                                                                                    |
|                              |                                                                        |                                                                                 |                                                                                                    |                                                                                                    |
| litle                        | Code                                                                   | Valid from                                                                      | Valid until                                                                                                    | Actions                                                                                                    |
| ment and communication       | EV                                                                     | 2018-06-26                                                                      |                                                                                                    |                                                                                                    |
| ologies                      | AE                                                                     | 2013-01-01                                                                      |                                                                                                    |                                                                                                    |
| ironment                     | AE05                                                                   | 2018-06-26                                                                      |                                                                                                    | •                                                                                                    |
| nologies                     | 450000                                                                 |                                                                                 |                                                                                                    |                                                                                                    |
| intologica                   | AE0202                                                                 | 2018-06-26                                                                      |                                                                                                    | •                                                                                                    |
| nvironment protection techno | AE0202                                                                 | 2018-06-26                                                                      | 2018-06-25                                                                                                    | •                                                                                                    |
| nvironment protection techno | AE0202<br>AE01<br>AE0404                                               | 2018-06-26<br>2013-01-01<br>2018-06-26                                          | 2018-06-25                                                                                                    | •                                                                                                    |
| nvironment protection techno | AE0202<br>AE01<br>AE0404<br>AE02                                       | 2018-06-26<br>2013-01-01<br>2018-06-26<br>2013-01-01                            | 2018-06-25                                                                                                    | •                                                                                                    |
| energy                       | AE0202           AE01           AE0404           AE02           AE0101 | 2018-06-26<br>2013-01-01<br>2018-06-26<br>2013-01-01<br>2018-06-26              | 2018-06-25                                                                                                    | •                                                                                                    |
|                              | No Clear Title ement and communication pologies vironment basission    | No Title Clear Title Code ement and communication EV nologies AE vironment AE05 | No         Title       Code       Valid from         ement and communication       EV       2018-06-26         nologies       AE       2013-01-01         vironment       AE05       2018-06-26 | No           Title         Code         Valid from         Valid until           ement and communication         EV         2018-06-26         10000/2018-01-01           vironment         AE05         2018-06-26         1018-06-26         1018-06-26 |

## <u>Select</u> a classification's **value** most suitable for the document being registered:

#### Press Confirm:

| Institutional classifier |                                             | × |
|--------------------------|---------------------------------------------|---|
| Institutional classifier | VILNIUS TECH research priorities and topics |   |
| Value *                  | Change of anthropogenic 🖉 🖉                 |   |
| Note                     |                                             |   |
| Confirm Close            |                                             |   |

## 2. Selection of Lithuanian intelligent specialization classifier's value:

In the document entry's section **Institutional classifications** again click **+Add** and select **Lithuanian intelligent specialization** classification:

| Title                                       | Institutional classifiers                   |        |   | Note | Actions  |
|---------------------------------------------|---------------------------------------------|--------|---|------|----------|
| VILNIUS TECH research priorities and topics | Classifier                                  | Select | L |      | <b>b</b> |
| + Add                                       | VILNIUS TECH research priorities and topics | •      |   |      |          |
|                                             | Lithuanian intelligent specialization       | 0      |   |      |          |

| Select classifier       | S ALABYTTA TIGLER AT RAALIMANT    |      |            |             |         |
|-------------------------|-----------------------------------|------|------------|-------------|---------|
| - Search                |                                   |      |            |             |         |
| Title                   |                                   |      |            |             |         |
| Code                    |                                   |      |            |             |         |
| Valid                   | Yes No                            |      |            |             |         |
|                         | Search     Clear                  |      |            |             |         |
|                         | Title                             | Code | Valid from | Valid until | Actions |
| Agro-innovation and f   | food technologies                 | L101 | 2013-10-14 |             | •       |
| Energy and a sustain    | able environment                  | L102 | 2013-10-14 |             | •       |
| Health technologies a   | and biotechnologies               | L105 | 2013-10-14 |             | •       |
| Inclusive and creative  | society                           | L103 | 2013-10-14 |             | •       |
| New production proce    | esses, materials and technologies | L104 | 2013-10-14 |             | •       |
| Transport, logistic and | d information and communication t | L106 | 2013-10-14 |             | •       |
| L                       |                                   |      |            |             |         |
|                         |                                   |      |            |             |         |
| mees                    |                                   |      |            |             |         |

## <u>Select</u> the most suitable classification's **value** from the opened classifier window:

#### Press **Confirm**:

| Institutional classifier | 3                                        |  |
|--------------------------|------------------------------------------|--|
| Institutional classifier | Lithuanian intelligent specialization    |  |
| Value *                  | Agro-innovation and food<br>technologies |  |
| Note                     |                                          |  |
| ✓ Confirm Close          |                                          |  |

When the values **of both** classifiers have been indicated, the document entry's section **Institutional classifications** should look like this:

| Institutional classifications               |      |                                       |      |          |  |
|---------------------------------------------|------|---------------------------------------|------|----------|--|
| Title                                       | Code | Value                                 | Note | Actions  |  |
| VILNIUS TECH research priorities and topics | AE05 | Change of anthropogenic environment   |      | <b>i</b> |  |
| Lithuanian intelligent specialization       | L101 | Agro-innovation and food technologies |      | <b>i</b> |  |